# ProCard Best Practices

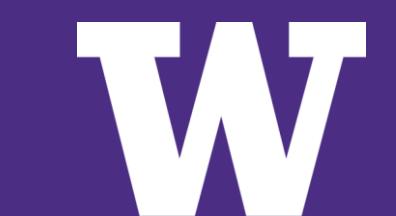

#### AGENDA

#### > What to Know Before You Begin

- > Verification
- > Tools

# What to Know Before You Begin

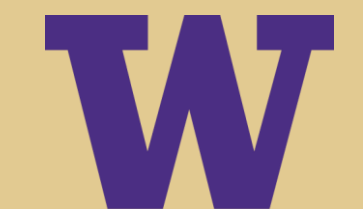

### RESOURCES

#### **UW Connect Finance Portal:**

#### How to Manage ProCard in Workday: https://uwconnect.uw.edu/finance?id=kb\_article\_v iew&sysparm\_article=KB0033590

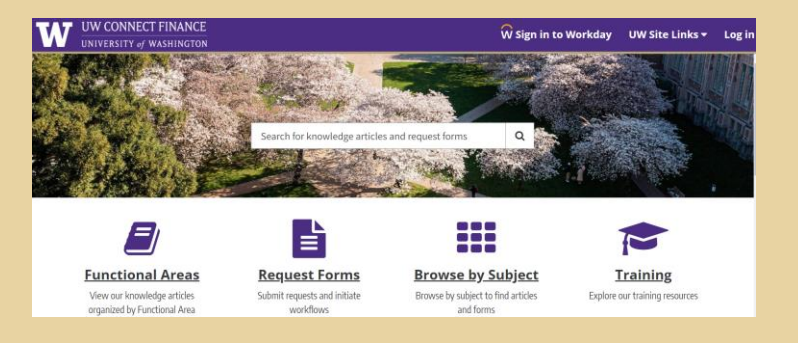

#### **Procurement Services Website:**

#### Card Services: https://finance.uw.edu/ps/how-tobuy/procurement-card

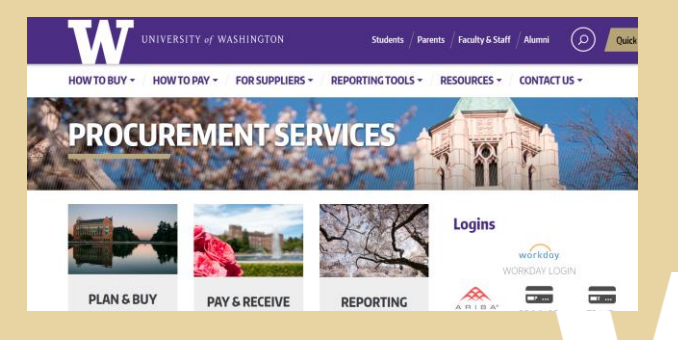

**Updated frequently!** 

## **Regular Verification**

- > ProCard Cycle: 1st day of the month to the last banking business day of the month (i.e.: 11/1-11/29 and 11/30-12/31)
- > Verify Transactions weekly in Workday to meet monthly deadline
- > **Backups:** Have more than one backup for each security role.
- > Suspension Policy: Began November, policy on the ProCard home page for reference.

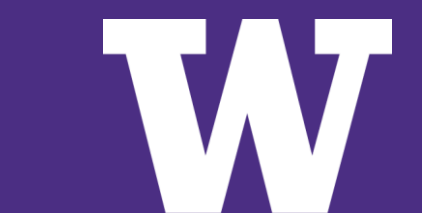

# **Responsibilities for Verification**

- > Obtain documentation to attach in Workday to support the transactions
- > Cardholders/PDES make sure that the charges are fully verified through the process and get final approval before month end deadline
- > Approvers do approval in a timely manner

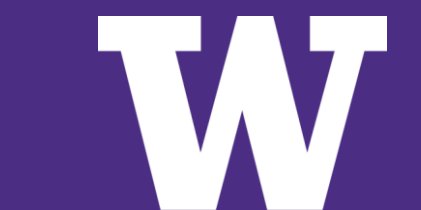

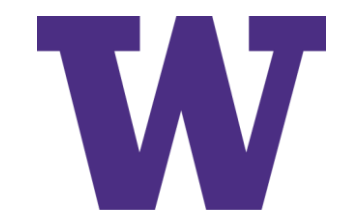

> Verifying multiple transaction at one time is ok if they all will be under the same Cost Center/Grant. Avoid lumping verifications together if they will have different accounting.

| Verify Pr                                                                              | Verify Procurement Card Transactions |                  |                               |                                    |                         |                           |              |                 |                                   | ×                                     |
|----------------------------------------------------------------------------------------|--------------------------------------|------------------|-------------------------------|------------------------------------|-------------------------|---------------------------|--------------|-----------------|-----------------------------------|---------------------------------------|
| For<br>Company * X UW1861 University of<br>Washington :=<br>Document Date * 11/06/2824 |                                      |                  |                               |                                    |                         |                           |              |                 |                                   |                                       |
| Select All                                                                             |                                      |                  |                               |                                    |                         |                           |              |                 |                                   |                                       |
| 4 items                                                                                |                                      |                  |                               |                                    |                         |                           |              |                 |                                   | ± ⊡ r.                                |
| Select                                                                                 | Transactio                           | Transaction Date | Corporate Credit Card Account | Company                            | Merchant Name           | Charge Description        | Billing Date | Expense<br>Item | Extended<br>Transaction<br>Amount | Transaction<br>Currency               |
| ~                                                                                      | Q,                                   | 10/23/2024       | JPMC Pro Card Account         | UW1861 University of<br>Washington | VISTAPRINT              | 5DJJCA42                  | 10/31/2024   |                 | 750.36                            | USD                                   |
|                                                                                        | Q                                    | 10/23/2024       | JPMC Pro Card Account         | UW1861 University of<br>Washington | SOUNDCLOUD INC          | 74290d0c05034047f3dfc7401 | 10/31/2024   |                 | 69.52                             | USD                                   |
|                                                                                        | Q                                    | 10/30/2024       | JPMC Pro Card Account         | UW1861 University of<br>Washington | WOMEN'S UNIVERSITY CLUB | 19100003                  | 10/31/2024   |                 | 1,234.49                          | USD                                   |
|                                                                                        | Q                                    | 10/30/2024       | JPMC Pro Card Account         | UW1861 University of<br>Washington | WOMEN'S UNIVERSITY CLUB | 19100002                  | 10/31/2024   |                 | 6,849.45                          | USD                                   |
| 4                                                                                      |                                      |                  |                               |                                    |                         |                           |              |                 |                                   | · · · · · · · · · · · · · · · · · · · |

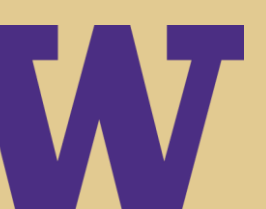

Once you pick a transaction to verify, it is assigned a PC#.

Every PC# has a creation date. Workday uses that date to compare to dates that security roles were assigned.

If an individual is assigned a security role after the PC creation date, they will not see or be able to approve those past verifications.

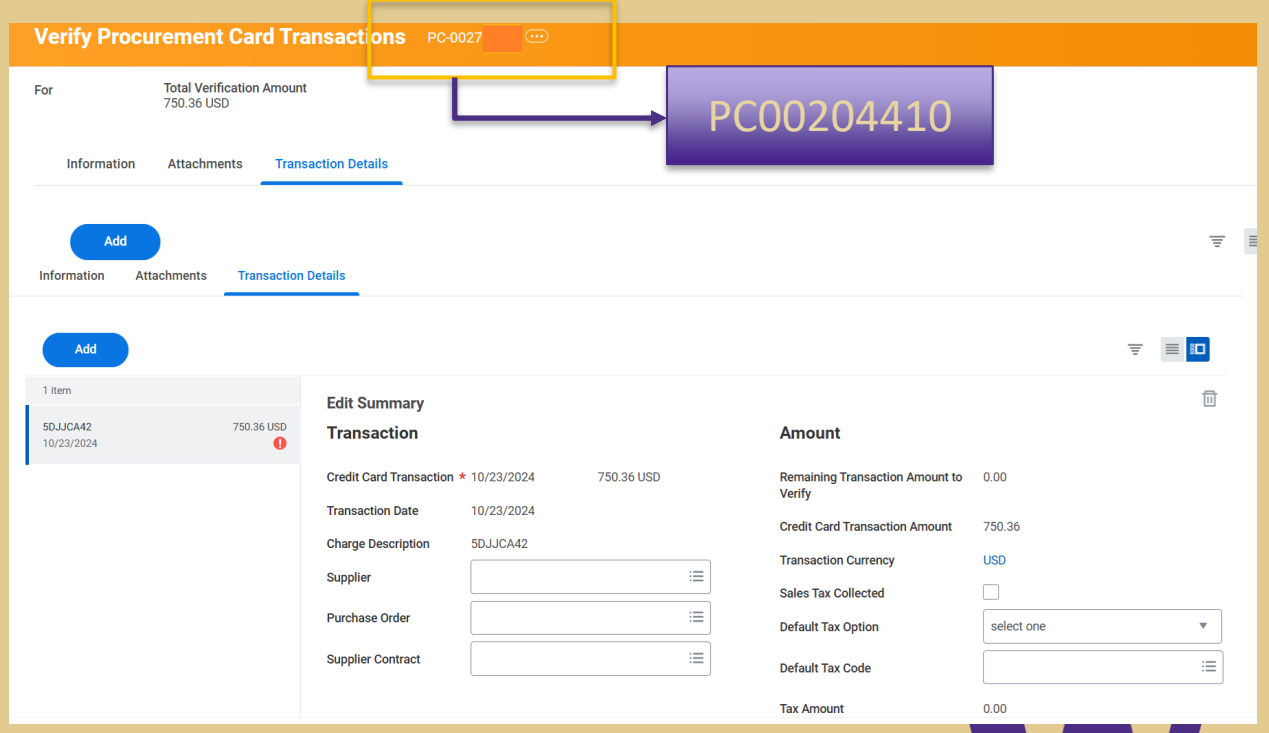

## Tax assessment: Was tax paid?Yes, check the box

• No, is it taxable?

| -                 |                              |                       |                          |                                              |                               |            |   |                                                         |            |   |    |  |  |
|-------------------|------------------------------|-----------------------|--------------------------|----------------------------------------------|-------------------------------|------------|---|---------------------------------------------------------|------------|---|----|--|--|
|                   | Information                  | Attachments           | Transaction              | Details                                      |                               |            |   |                                                         |            |   |    |  |  |
|                   | Add                          |                       |                          |                                              |                               |            |   |                                                         |            | Ŧ |    |  |  |
|                   | 1 item                       |                       |                          | Edit Summary                                 |                               |            |   |                                                         |            |   |    |  |  |
|                   | 5DJJCA42<br>10/23/2024       |                       | 750.36 USD               | Transaction                                  |                               |            |   | Amount                                                  |            |   |    |  |  |
|                   |                              |                       |                          | Credit Card Transaction                      | * 10/23/2024                  | 750.36 USD |   | Remaining Transaction Amount to<br>Verify               | 0.00       |   |    |  |  |
|                   |                              |                       |                          | Transaction Date                             | 10/23/2024                    |            |   | Credit Card Transaction Amount                          | 750.36     |   |    |  |  |
|                   |                              |                       |                          | Charge Decoription                           | 5033CA42                      |            |   | Transaction Currency                                    | USD        |   |    |  |  |
|                   | 1                            |                       |                          | Supplier                                     |                               | :=         |   | Sales Tax Collected                                     |            |   |    |  |  |
|                   |                              |                       | _                        | Purchase Order                               |                               | :=         | - | Default Tax Option                                      | select one |   | •  |  |  |
|                   |                              |                       |                          | Supplier Contract                            |                               | :=         |   | Default Tax Code                                        |            |   | := |  |  |
|                   |                              |                       |                          |                                              |                               |            |   | Tax Amount                                              | 0.00       |   |    |  |  |
| )pti<br>upp<br>am | onal "<br>olier's<br>e as sl | Suppl<br>name<br>hown | ier" f<br>is lis<br>on v | field: if th<br>sted <u>exac</u><br>our rece | ne<br><u>ctly</u> the<br>ipt. |            |   | select one<br>select one<br>Calculate Self-Assessed Tax | ×          |   |    |  |  |

### Taxes

It is the responsibility of University of Washington employees to ensure tax is charged to all UW purchases if the item being purchased is used in the state of Washington. Each receipt/invoice for ProCard transactions with an out of state merchant should be reviewed to determine if the merchant charged Washington State sales tax.

- > Sales tax was charged: check the "Sales Tax Collected" box.
- > Sales tax was not charged, use tax needed: use "Default Tax Option" to assess use tax.
- Purchase not taxable: do not check the sales tax box or use the "Default Tax Option" and ignore the warnings that come up.

Line Item Description: Description of the purchase.

### Verification

**Company**: You cannot split a transaction between funds in two different companies. All funds need to be the same company.

| Transaction | Details 1 item                            |                                           |                                                         |                   |
|-------------|-------------------------------------------|-------------------------------------------|---------------------------------------------------------|-------------------|
| (+)         | Company                                   | Business Document Line                    | tem and Category                                        | Tax .             |
| Ξ           | × UW1861<br>University of<br>Washington ⊡ |                                           | em<br>:=                                                | Tax Applicability |
|             |                                           | í [                                       | Line Item Description           Description of purchase | Tax Code          |
|             |                                           | ſ                                         | Spend Category                                          |                   |
|             |                                           |                                           | 1                                                       |                   |
|             | <b>Spend</b><br>approp                    | <b>Category</b> : Pick<br>priate spend ca | an<br>tegory that                                       |                   |

has the correct taxability.

| Verific<br>Memo: the busi<br>purpose of the p | ness<br>purchase. | Cost Center a<br>Additional<br>Worktags: X o<br>worktags befo<br>adding approp<br>worktags. | nd<br>ut all<br>ore<br>oriate                                                                                                    | <b>Spl</b> i<br>the<br>fun<br>Cor | <b>Splits</b> : A way to split<br>the line item between<br>funds in the same<br>Company. |  |  |  |  |
|-----------------------------------------------|-------------------|---------------------------------------------------------------------------------------------|----------------------------------------------------------------------------------------------------|-----------------------------------|------------------------------------------------------------------------------------------|--|--|--|--|
| Memo<br>Business purpose<br>of the purchase   | *Cost Center      | Resource :=                                                                                 | *Additional Worktags<br>X Balancing Unit:<br>BU131 School of<br>Medicine<br>X Function: FN999<br>Payroll<br>Organizational<br>Default Clearing<br>Fund<br>X Fund: FD999<br>Payroll<br>Organizational<br>Default Clearing<br>Fund | ; III<br>                         | Splits<br>0                                                                              |  |  |  |  |

### Attachments

- > Required for every verification
- > Best practice to attach an itemized receipt
- > Some examples of what is <u>not</u> acceptable:
  - Handwritten document
  - Excel spreadsheet listing charges
  - Email description of the purchase

| Attachments     |         |
|-----------------|---------|
| Drop files here |         |
| Select files    | HINGTON |

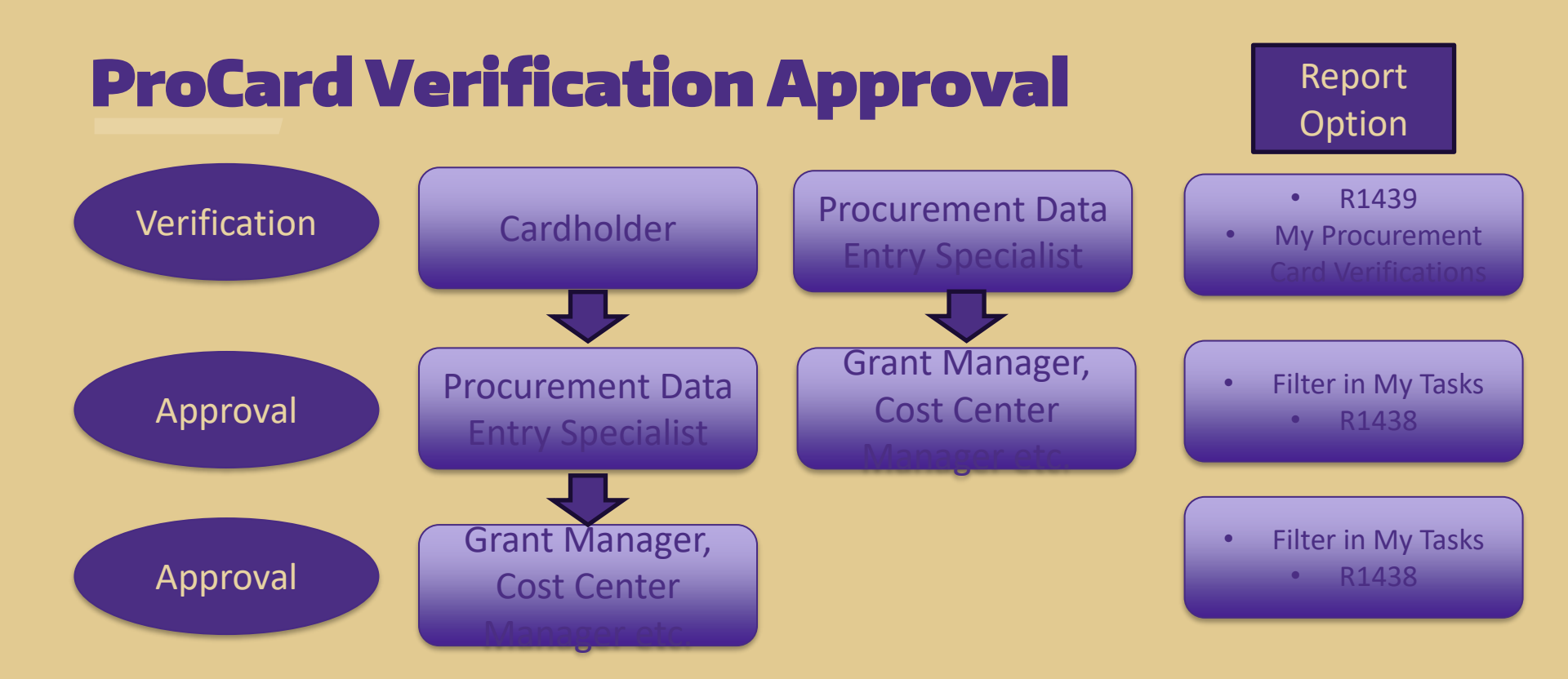

### **Cancelling a Verification**

*Note:* Does not cancel the charge, it just cancels the PC# assigned and returns the transaction to the cardholder's que.

#### When you might need to cancel a ProCard verification (PC#):

- When multiple transactions were verified (but unapproved) together and should not have been
- When a verification has a creation date earlier than the date an individual's security role was set up and that person needs to be able to approve it.

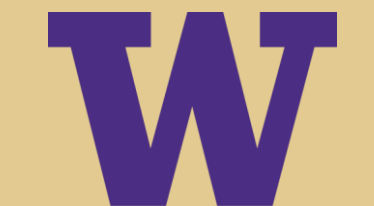

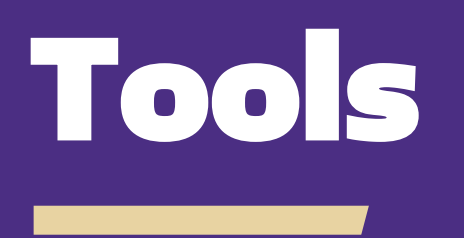

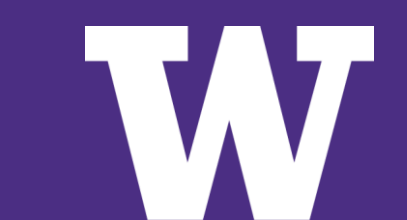

### **ProCard Activity Reports**

#### **R1439 – Find Credit Card Transactions**

Will show ProCard Transactions in draft and new status. *Audience:* Individuals who verify charges and administrators who are keeping track of staff work progress.

#### **R1438 – Find Procurement Card Transaction Verifications**

Finding ProCard verifications for any worker that have been started (In Progress). *Audience:* Individuals who verify charges and administrators who are keeping track of staff work progress.

#### **R0552 – Business Processes in Flight Initiated by Me**

Finding transactions on business processes that have been submitted by the individual running the report, shows the next step in the approval process (In Progress). *Audience:* cardholder keeping track of what status their charges are in.

#### R1523 – In-Progress Business Process Event Tracking

Run for any worker. Audience: Administrators and Approvers with auditing department ProCard activity (In Progress)

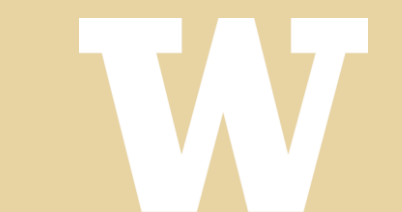

### **Filter for ProCard**

**Note:** Use the same filter set up as other individuals in your same role.

Approving ProCard transactions as the Procurement Data Entry Specialist (PDES)

| View Definition                                                                               |                                          |                                     |                                                                         |        |
|-----------------------------------------------------------------------------------------------|------------------------------------------|-------------------------------------|-------------------------------------------------------------------------|--------|
| <ul> <li>For all Business Processes</li> <li>Business Process Type(s)</li> <li>Ver</li> </ul> | curement Card Transaction                |                                     |                                                                         |        |
| Task(s) ∷Ξ                                                                                    |                                          |                                     |                                                                         | ≡ 🛙 r, |
| *Source External Field                                                                        | *Relational Operator                     | Comparison Type                     | Comparison Value                                                        | )      |
| × Worker :=                                                                                   | $\times$ any in the selection list $\Xi$ | X Value specified in this i≡ filter | Insert names of all workers whose<br>ProCard transactions need approval |        |
| 1                                                                                             |                                          |                                     |                                                                         |        |

### **Filter for ProCard**

**Note:** Use the same filter set up as other individuals in your same role.

#### Approving ProCard transactions as the Funding Manager (Cost Center Manager or Grant Manager

#### **View Definition**

| *          | F      | or all Business Processes         |                |                                          |                                        |                          |               |  |
|------------|--------|-----------------------------------|----------------|------------------------------------------|----------------------------------------|--------------------------|---------------|--|
|            | ОВ     | usiness Process Type(s)           | × Proc<br>Veri | curement Card Transaction :=             |                                        |                          |               |  |
| Task(s)    |        |                                   | ∷≡             |                                          |                                        |                          |               |  |
| Conditions | 1 item |                                   |                |                                          |                                        |                          | <b>∃</b> 🛛 ⊾" |  |
|            |        | *Source External Field            |                | *Relational Operator                     | Comparison Type                        | Comparison Value         | )             |  |
|            |        | × Workflow Step<br>Security Group | :=             | $\times$ any in the selection list $\Xi$ | X Value specified in this<br>filter ∷≡ | × Cost Center Manager ∷⊟ | <b></b>       |  |
| 4          |        |                                   |                |                                          |                                        |                          | ►             |  |

### **Filter for ProCard**

**Note:** Use the same filter set up as other individuals in your same role.

#### **Removing card transactions from inbox**

| Create My Tasks Filter                                                                                                    |   |  |  |  |  |  |  |  |
|----------------------------------------------------------------------------------------------------|---|--|--|--|--|--|--|--|
| My Tasks Filter     (empty)       Description     *       Exclude ProCard Verification       Maximum Row Limit     10000              |   |  |  |  |  |  |  |  |
| View Definition                                                                                                    |   |  |  |  |  |  |  |  |
| ★ O For all Business Processes     Business Process Type(s)     IIIIIIIIIIIIIIIIIIIIIIIIIIIIIIIII                                     |   |  |  |  |  |  |  |  |
| Task(s) ∷≡<br>Conditiona 1 item                                                                                                    |   |  |  |  |  |  |  |  |
| ( *Source External Field *Relational Operator Comparison Type Comparison Value )                                                      | ] |  |  |  |  |  |  |  |
| ▼ X Business Process IE X not in the selection list IE X Value specified in this IE X Procurement Card Transaction Verification Event | * |  |  |  |  |  |  |  |
| 4                                                                                                    |   |  |  |  |  |  |  |  |

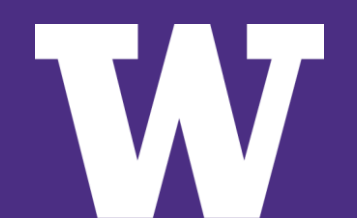

#### Resources

> How to Manage ProCard in Workday Job Aid: <u>https://uwconnect.uw.edu/finance?id=kb\_article\_view&sysparm\_article=KB0033590</u>

> ProCard Website: https://finance.uw.edu/ps/how-to-buy/procurement-card

Spend Categories Guidance in the UW Connect Finance Portal: <u>https://uwconnect.uw.edu/finance?id=kb\_article\_view&sysparm\_article=KB0032449</u>

- > **ProCard Verification eLearning:** <u>https://finance.uw.edu/ps/node/5567</u>
- > In Workday:
  - Find Spend Categories Report
  - Extract FDM Spend Categories R1324 Report